## **Digital Escape Room: Polar Expedition**

## FAQ Guide

- If you are having a hard time reading images please try using Zoom, hold the keys CTRL, SHIFT, and + together to increase size on screen.
- Puzzle 1-
  - Open the link in a New Tab to play the Polar Packing Game, this game may not display well on smartphone screens, but will still work.
  - Were you able to open the link in a new tab? If the link is not working, please contact Morgan Lockard at <u>mlockard@cc-pl.org</u>.
  - You are given the four possible categories on the pictures of the bags. If you cannot play the game, then use those categories to answer.
- Puzzle 2-
  - Open a new tab and use Google or other provided website link to look up these airport codes and find what city the airports are in.
  - The tickets are not in order, you may need to look at the dates and times of the flights to get the correct order.
- Puzzle 3-
  - Where have you seen an ID Number before? It has been displayed in the game already.
  - This is also the month/date/year for Robert Peary's expedition reaching the North Pole, open Google in a New Tab to learn what this date is.
  - Be sure to input the number with no spaces, or as MMDDYYYY if you used the hint to look it up.
- Puzzle 4-
  - $\circ$  Do you see the three clues hidden in the picture of the bedroom?
  - You can also open a new tab and use Google to look up the clues hidden in the room to learn what research station they are hinting at.
  - Open a New Tab and use the provided hint link if you need additional help.
  - Were you able to open the link in a new tab? If the link is not working, please contact Morgan Lockard at <u>mlockard@cc-pl.org</u>.
- Puzzle 5-
  - Were you able to open the link in a new tab? If the link is not working, please contact Morgan Lockard at <u>mlockard@cc-pl.org</u>.
  - Open the link for the drag and drop game to help you confirm the order. This game may not work on some smartphones or other devices, it is not necessary to complete the puzzle, just a good way to confirm your order.
  - Make sure you are putting the dogs in order according to the instructions. You may have to try dogs in both the 1 and 2 spots for their position.
- Puzzle 6-
  - Were you able to open the link in a new tab? If the link is not working, please contact Morgan Lockard at <u>mlockard@cc-pl.org</u>.
  - $\circ$  ~ Input the Diagram number in with no spaces, it is a mix of letters and numbers.

- This number is also the postal code for Eureka, open Google in a New Tab to find out what the postal code would be.
- Puzzle 7-
  - Solve the Sudoku game based on the instructions above, if you need help try this link: <u>https://calcblocks.com/rule-tutorial-sudoku-4x4/#/</u>
  - Use the solved Sudoku and the order number diagram to choose the correct wire order for each wire board.
  - See Answer Key for solved Sudoku puzzle.
- Puzzle 8-
  - Where have you seen an Authorization code before? It has been displayed in the game already.
  - This is also the country abbreviation of the expedition leader and year of the first arctic expedition to complete a surface crossing of the Arctic Ocean, open Google in a New Tab to learn that information.
  - Be sure to input the answer with no space, includes both letters and numbers.
- Puzzle 9-
  - You may need assistance solving these math problems, ask someone to help you or you can always open a New Tab and use Google to help you solve math problems.
- Puzzle 10-
  - Open a New Tab and use Google to help you answer these questions and learn more about the Arctic.